Para realizar la inscripción en una partida de Airsoft Albasit, realizar los siguientes pasos:

1. En la web <u>https://www.airsoftalbasit.com/</u> acceder desde el menú superior al apartado ¿Quieres jugar? y dentro de él en el submenú Apúntate.

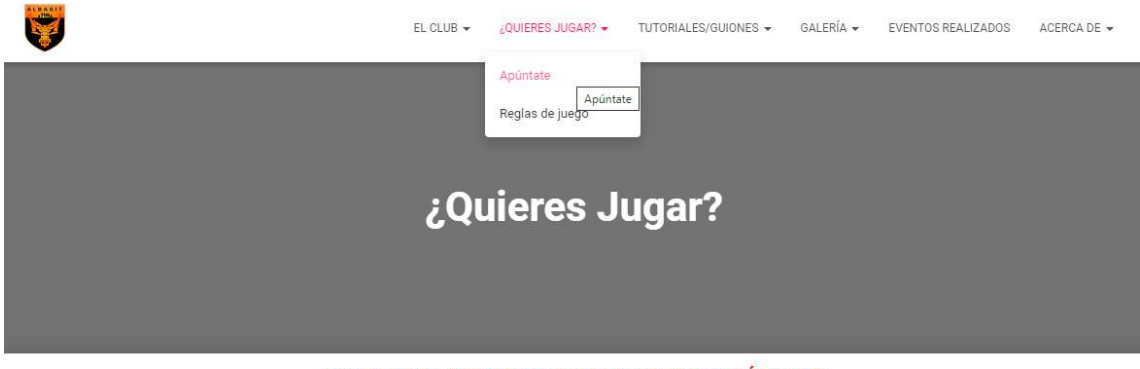

¡IMPORTANTE, LEER TODO ANTES DE REALIZAR ALGÚN PAGO!

iiiDEBES TENER MÁS DE 16 AÑOS PARA JUGAR CON NOSOTROS, Y DEBERÁS ENSEÑAR TU DNI AL ORGANIZADOR AL ENTRAR AL RECINTO PARA VERIFICAR TU EDAD!!!

2. Una vez dentro, pulsar en el botón "APÚNTATE" situado en la parte inferior.

| NO  | RMATIVA-POLVORIN                                                                                                    |                                                                                              |  |  |  |
|-----|----------------------------------------------------------------------------------------------------|----------------------------------------------------------------------------------------------|--|--|--|
| NOT | rA: Para alquiler de réplicas avisad                                                                                          | para reservar una.                                                                           |  |  |  |
| NOT | ۲A 2: Las réplicas de alquiler se pod                                                                                         | rán usar en todo el campo incluidas las naves (con una distacia de 2 metros dentro de estas) |  |  |  |
| NOT | TA 3: ES OBLIGATORIO LEER LA NOI                                                                                              | RMATIVA DE JUEGO                                                                             |  |  |  |
|     |                                                                                                    | ΑΡύΝΤΑΤΕ                                                                                     |  |  |  |
| 3.  | Se abrirá una nueva ventana donde lo primero que habrá que hacer será seleccionar la partida a la cual queremos inscribirnos. |                                                                                              |  |  |  |
|     | Actualmente estamos<br>Partida de prueba:                                                                                     | s inscritos                                                                                  |  |  |  |
|     | Inscríbete                                                                                                    |                                                                                              |  |  |  |
|     | Partida*                                                                                                    | Partida de prueba   Partida 12 de noviembre                                                  |  |  |  |

Condiciones Generales | Política de Privacidad | Política de Cookies

 A continuación, aparecerá un formulario que habrá con los datos necesarios para la inscripción (nombre y apellidos, nif, firma, etc). Los campos marcados con (\*) serán obligatorios. Una vez estén todos los campos rellenados, pulsar en "ENVIAR". Inscríbete

| Partida*                                                                                                    | Partida de prueba                                                                                                    |
|----------------------------------------------------------------------------------------------------|----------------------------------------------------------------------------------------------------|
| Código Invitación                                                                                                    |                                                                                                    |
| NIF*                                                                                                    | 32890094W                                                                                                    |
| Nombre*                                                                                                    | Usuario                                                                                                    |
| Apellidos*                                                                                                    | nucha .                                                                                                    |
| Fecha nacimiento*                                                                                                    | n                                                                                                    |
| Teléfono*                                                                                                    |                                                                                                    |
| eMail*                                                                                                    |                                                                                                    |
| errar.                                                                                                    | corres@corres.es                                                                                                    |
| Direction                                                                                                    |                                                                                                    |
| Alergias                                                                                                    |                                                                                                    |
| Teléfono en caso de accidente                                                                                                    |                                                                                                    |
| Rol                                                                                                    | Fusitero                                                                                                    |
| Necesito réplica                                                                                                    |                                                                                                    |
| Soy menor de 18 años                                                                                                    |                                                                                                    |
| Z Consiento el uso de mis datos personales para recib                                                                                                    | ir publicidad de su enbidad                                                                                                    |
| Firma del participante (padre/madre/tutor en caso                                                                                                    | u de ser menor de edad)*                                                                                                    |
|                                                                                                    |                                                                                                    |
| Cuando processmos obtenir información par su parte, sistempri la<br>en el Registre General de Petroccio de Datos de la Aprecia Span<br>Impone da <b>etudos 20 de Registemetol (20 2016/97)</b> del Unano<br>general de portección de detaci.<br>De la siguentido estatuse de una de los sujetes abligados a ello-<br>Aorimeno, el registro de la subvicidade de totalamiento debela m<br>EULUB ARSOFT LAISATS no emponente a no ecidor, vindor.<br>Alamiento, EL CUID ARSOFT AL GASTT, cancelana se restificarso los<br>2016. | allotarems que nos la propercises veluntariamente de forma oppena. Los datos recessados a travels de las formutarias de recegida de datos dei sitio FGECD u otras velas retain incorporadas a un fichera de datos de cantos properados que cualitados en forma a las encontras travels estatos de toma conferencia que cualitados en forma a las de confectores estatos de datos de datos de |
| He leido y acepto las condiciones y normativa                                                                                                    |                                                                                                    |
|                                                                                                    | ENVIAR                                                                                                    |

5. Si todos los datos son correctos, nos redirigirá a la pantalla de Pago.

| 1 Selec                  | ccione<br>odo de pago 😑 2  | Comprobación A Solicitando Cal 4. Resultado Autorización Cal 71 | 3 |
|--------------------------|----------------------------|-----------------------------------------------------------------|---|
| Datos de                 | e la operación             | Pagar con Tarjeta 🛛 visa 🚝 😋 🚾 🞰                                | ^ |
| Importe                  | 12,00€                     | Nº Tarjeta:                                                     |   |
| Comercio:                | Airsoft Albasit<br>(SPAIN) | Caducidad:                                                      |   |
| Terminal:                | 351733670-1                | cvv:                                                            |   |
| Pedido:                  | 172642881                  |                                                                 |   |
| Fecha:                   | 08/11/2023 09:22           | Cancelar Pagar                                                  |   |
| Descripción<br>producto: |                            |                                                                 |   |

A . . .